## How to configure Incoming Email Enabled Libraries in MOSS2007 RTM using Exchange 2003 in an Active Directory Domain.

By Steve Smith, MVP SharePoint Server, MCT Combined Knowledge www.combined-knowledge.com steve@combined-knowledge.com

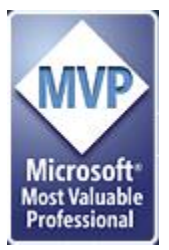

This 'How to' guide will take you through installing and configuring your MOSS2007 environment for libraries to receive incoming e-mail using a standard e-mail address that can be used both internally and externally.

If you are interested in setting up incoming mail on Exchange 2007 then download my other whitepaper on the Combined Knowledge website <u>http://www.combined-knowledge.com/Downloads%202007.htm</u>

If you would like see some information on using Incoming E-Mail without using AD and Exchange refer to Todd Klindt's post here <u>http://www.toddklindt.com/blog/Lists/Posts/Post.aspx?ID=31</u>

My server topology for this guide was as follows

| Server Name | Role              | Products Installed       |
|-------------|-------------------|--------------------------|
| Rootdc      | Domain Controller | Windows server 2003 SP1  |
|             | DNS Server        | Exchange Server 2003 SP1 |
|             | Exchange Server   |                          |
|             |                   |                          |
| SQL         | Database server   | SQL 2000 SP4             |
| MOSS2007    | MOSS2007 Server   | MOSS2007 Enterprise      |

My internal domain name configured for the Active Directory is trainsbydave.com You will need to replace trainsbydave.com with your own testing domain name

Troubleshooting - See the section at the end of the document

- \*\* updated April 2007 \*\*
- \*\* updated July 2007 \*\*
- \*\* updated November 2007 \*\*
- \*\*updated May 2008 \*\*

#### Step 1 – Let's get the Active Directory Ready.

When you E-Mail enable a library in a site it will create a new contact in the OU we specify for the AD. Therefore it makes sense to have an OU dedicated to MOSS2007 list e-mail addresses.

Note – It is the account configured as the SharePoint Central Administration Application Pool in IIS that created the contact object in Active Directory, make sure this account his write access to the OU.

On a Domain Controller Open Active Directory Users and Computers in the administration tools and create a new Organizational Unit under your main domain name. In my case I used the OU name sharepointdl in the domain trainsbydave.com

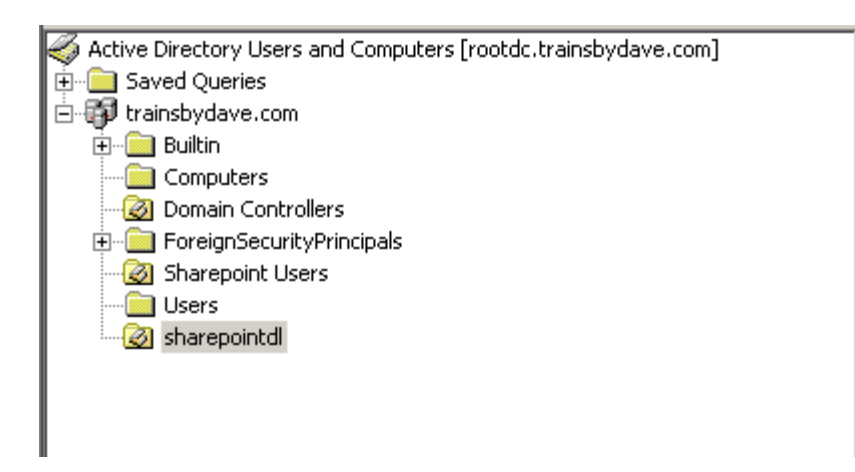

At this point we can new delegate control to the Central Administration Application Pool account to have Write access to the OU.

1. Right Click on the OU and click Delegate control

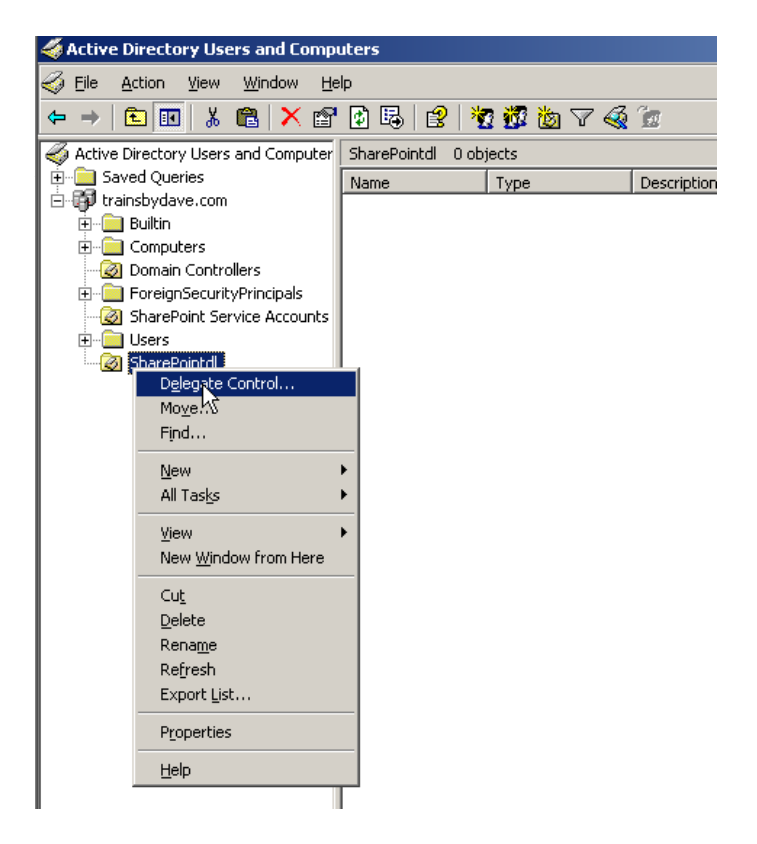

- 2. Click Next on the Wizard
- 3. Click Add to select the Central Admin Service Account from AD

| Delegation of Control Wizard                                              | ×                          |
|---------------------------------------------------------------------------|----------------------------|
| Users or Groups<br>Select one or more users or groups to whom you want to | o delegate control.        |
| Selected users and groups:                                                |                            |
| SPAdmin (SPAdmin@trainsbydave.com)                                        |                            |
|                                                                           | <u>A</u> dd <u>R</u> emove |
| < <u>B</u> ack                                                            | Cancel                     |

- 4. Click Next
- Tick 'Create a Custom Task to Delegate'
   Click Next

| Delegation of Control Wizard                                                                                                    | X  |
|----------------------------------------------------------------------------------------------------|----|
| Tasks to Delegate<br>You can select common tasks or customize your own.                                                                                                    | P  |
| Delegate the following common tasks:                                                                                                    |    |
| <ul> <li>Modify the membership of a group</li> <li>Manage Group Policy links</li> <li>Generate Resultant Set of Policy (Planning)</li> <li>Generate Resultant Set of Policy (Logging)</li> <li>Create, delete, and manage inetOrgPerson accounts</li> <li>Reset inetOrgPerson passwords and force password change at ne</li> <li>Read all inetOrgPerson information</li> </ul> |    |
| Create a custom task to delegate                                                                                                    |    |
| < <u>B</u> ack <u>N</u> ext > Canc                                                                                                    | el |

- Accept the default setting for the next page
   Click next

| Delegation of Control Wizard                                                                                                    |
|----------------------------------------------------------------------------------------------------|
| Active Directory Object Type<br>Indicate the scope of the task you want to delegate.                                                                                                    |
| Delegate control of:                                                                                                    |
| This folder, existing objects in this folder, and creation of new objects in this folder                                                                                                    |
| O Only the following objects in the folder:                                                                                                    |
| <ul> <li>* objects</li> <li>account objects</li> <li>aCSResourceLimits objects</li> <li>ADC Connection Agreement objects</li> <li>ADC Schema Map Policy objects</li> <li>ADC Service objects</li> </ul> |
| <ul> <li>Create selected objects in this folder</li> <li>Delete selected objects in this folder</li> </ul>                                                                                              |
| < <u>B</u> ack <u>N</u> ext > Cancel                                                                                                    |

- In the permissions box select Read, Write & Create all Child objects
   Click Next
- 11. Click Finish

| Delegation of Control Wizard                                                                         |                               | ×        |
|----------------------------------------------------------------------------------------------------|-------------------------------|----------|
| <b>Permissions</b><br>Select the permissions you want to delegate                                    |                               | L.P      |
| Show these permissions:<br><u>G</u> eneral<br><u>P</u> roperty-specific<br><u>P</u> roperty-specific |                               |          |
| Permissions:<br>□ Full Control<br>☑ Read<br>☑ Write                                                  | \$                            | -        |
| Create All Child Objects <ul> <li>Delete All Child Objects</li> <li>Read All Properties</li> </ul>   |                               | <b>_</b> |
|                                                                                                    | < <u>B</u> ack <u>N</u> ext > | Cancel   |

On the domain controller open DNS manager in the administrator tools. In DNS manager right click on your domain name and create a new MX record for your Moss server – moss2007, and point it to your moss server.

Ie. moss2007.trainsbydave.com

See Picture example on the next page

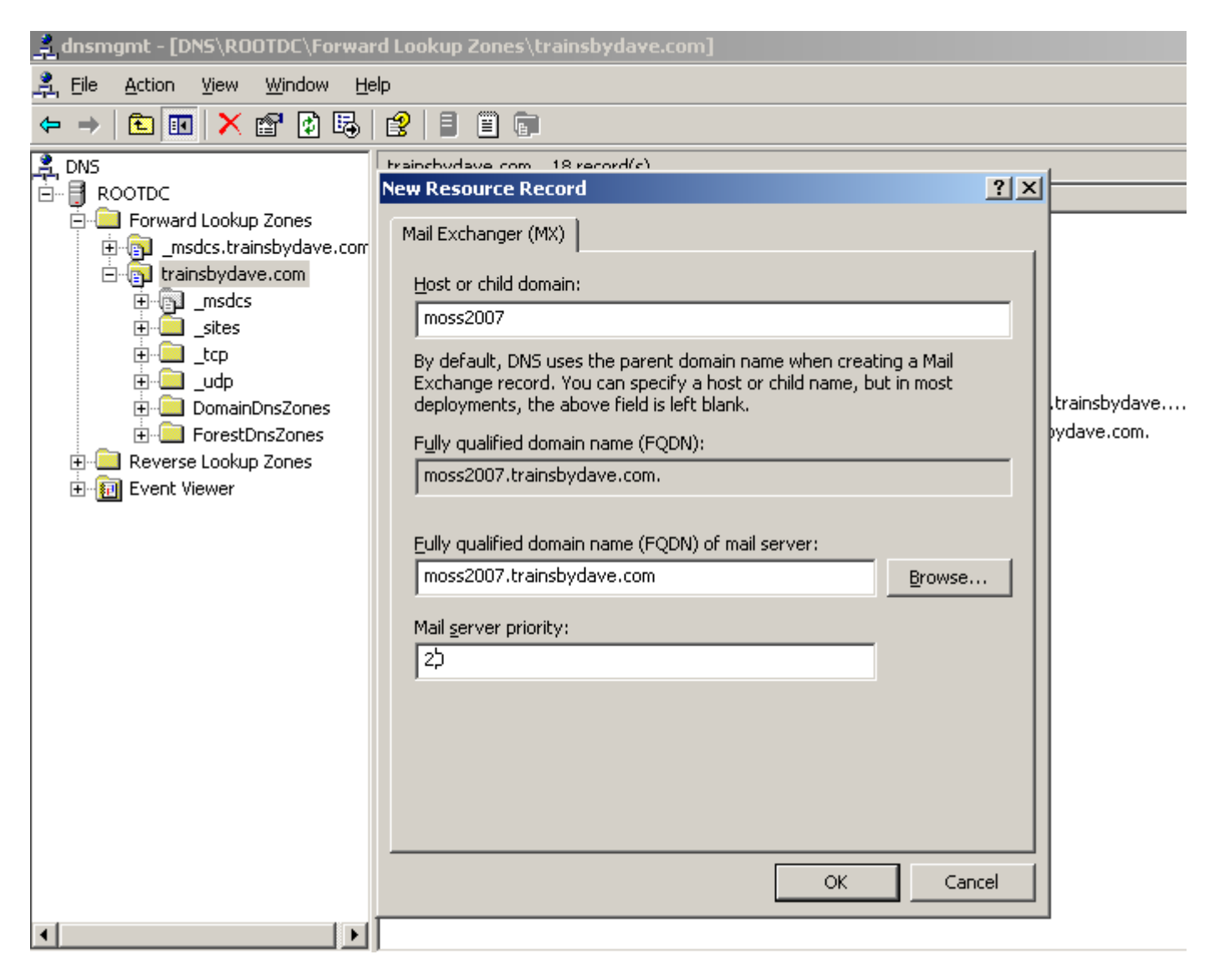

A) Add/Remove Programs, Windows Components, Application Server, IIS, SMTP Service

| Windows Compon                                            | ents Wizard                                                                  |                                                                                                    | ×                                                         |
|-----------------------------------------------------------|------------------------------------------------------------------------------|----------------------------------------------------------------------------------------------------|-----------------------------------------------------------|
| Windows Com<br>You can add                                | <b>ponents</b><br>d or remove cor                                            | nponents of Windows.                                                                                                    |                                                           |
|                                                           | Application S                                                                | erver                                                                                                    | ×                                                         |
| To add orr<br>part of the<br>Details.<br>©omponen<br>☑ Ac | To add or re<br>of the comp<br>Sub <u>compor</u><br>M App                    | nternet Information Services (IIS)<br>To add or remove a component, click the check box. A shaded<br>of the component will be installed. To see what's included in a o        | box means that only part component, click Details.        |
| ☑ (∰ Ap<br>□ ∰ Ce<br>□                                    | ASF     ASF     Asf     Ena     Ena     Ena     Ena     Mes     Description: | Subgonipurers of internet information services (its).                                                                                                    | 14.1 MB<br>1.3 MB<br>0.0 MB<br>1.0 MB<br>1.2 MB<br>8.0 MB |
|                                                           | Total disk sj<br>Space avail                                                 | Description: Includes support for throttling and restarting data<br>management console extension.<br>Total disk space required: 3.0 MB<br>Space available on disk: 14412.9 MB | transfers, and a BITS <u>D</u> etails                     |

### B) Configure SMTP Server to except relaying from the domain exchange server

- a. Start, Administrative Tools, Internet Information Services
- b. Right click on Properties of Default SMTP Virtual Server
- c. Click the Access Tab, Relay. Add the IP address of the servers that can relay through this server. In my case this was the Exchange server in my domain
- d. Click Ok, Ok, and Apply

| 😻 Internet Information Services (IIS) Manager                                                                                                    |                                   |
|----------------------------------------------------------------------------------------------------|-----------------------------------|
| 🗐 Eile <u>A</u> ction <u>V</u> iew <u>W</u> indow <u>H</u> elp                                                                                                    | _ 8 ×                             |
|                                                                                                    |                                   |
| Internet Information Services                                                                                                    |                                   |
| Application Pools     Supersonal Section Section |                                   |
| Web Service Extensions Default SMTP Virtual Server Pro                                                                                                    | perties ?X                        |
| Default SMTP Virtual Server<br>Company Default SMTP Virtual Server<br>Ceneral Access Messages Da                                                                                                    | elivery LDAP Routing Security     |
| Current Sessions                                                                                                    |                                   |
| Edit the authentication method<br>resource.                                                                                                    | s for this <u>Au</u> thentication |
| Relay Restrictions                                                                                                    | <li></li>                         |
| Select which computer may relay through this virtual server:                                                                                                    |                                   |
| • Only the list below                                                                                                    | ations <u>C</u> ertificate        |
| O All except the list below                                                                                                    | Ver is                            |
| Lomputers:                                                                                                    |                                   |
| Granted 10.0.0.1                                                                                                    |                                   |
|                                                                                                    | are using <u>Con</u> nection      |
|                                                                                                    |                                   |
|                                                                                                    | e-mail Relay                      |
| Add., Remove                                                                                                    |                                   |
| dlow all computers which successfully authenticate to relay, regardless                                                                                                    |                                   |
| of the list above.                                                                                                    | cel <u>Apply</u> Help             |
| OK Cancel <u>H</u> elp                                                                                                    |                                   |

# OK so we now have an SMTP service running on the MOSS2007 server. We now need to configure the incoming e-mail settings on the MOSS 2007 server.

#### Step 3 - Configuring incoming e-mail settings in central administration

Open MOSS2007 Central Administration and click on the Operations Tab

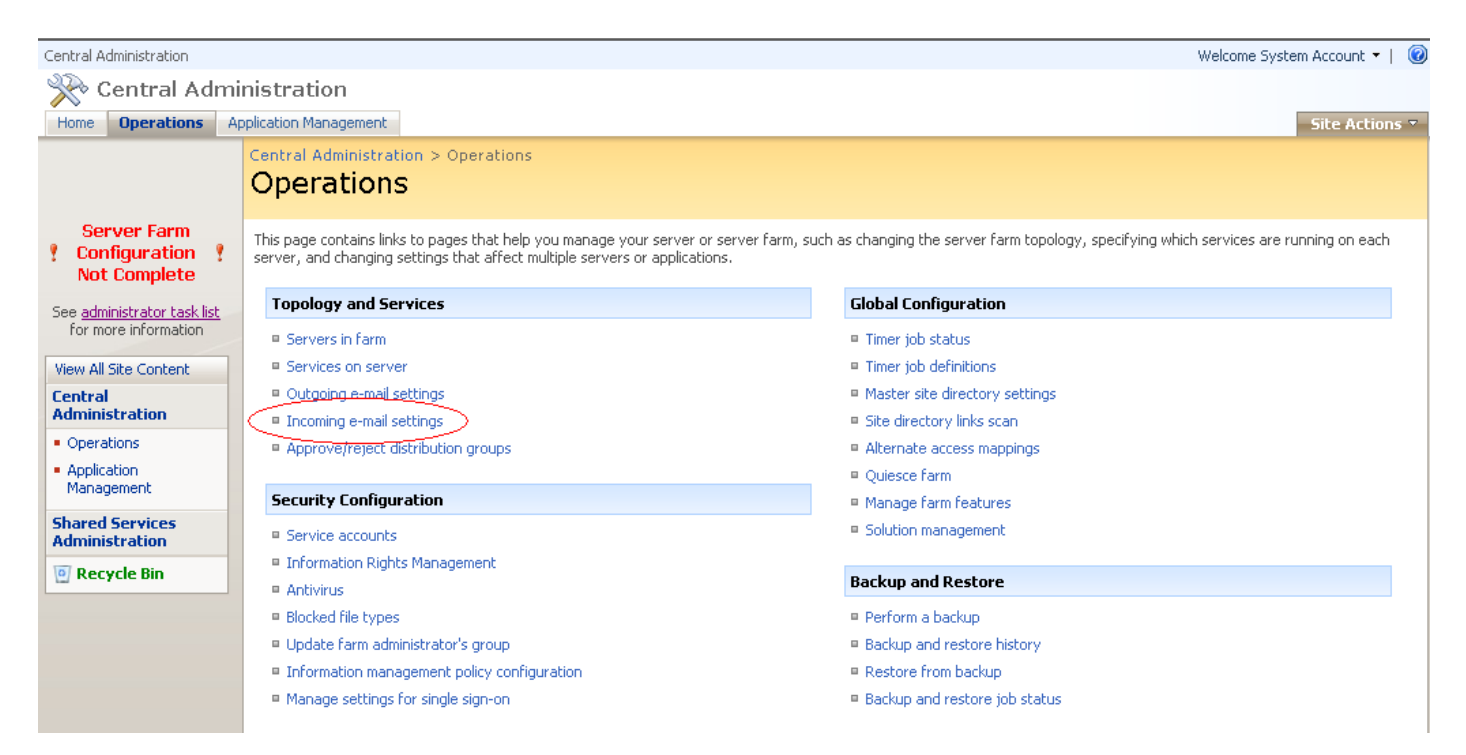

#### **Click Incoming E-Mail**

On the incoming mail page we are now going to configure the page to use the Directory Management Service and configure this service to use the Organizational unit that we created earlier in order to create the new contact objects.

A) Click Yes to enable incoming mail and the settings mode on Automatic

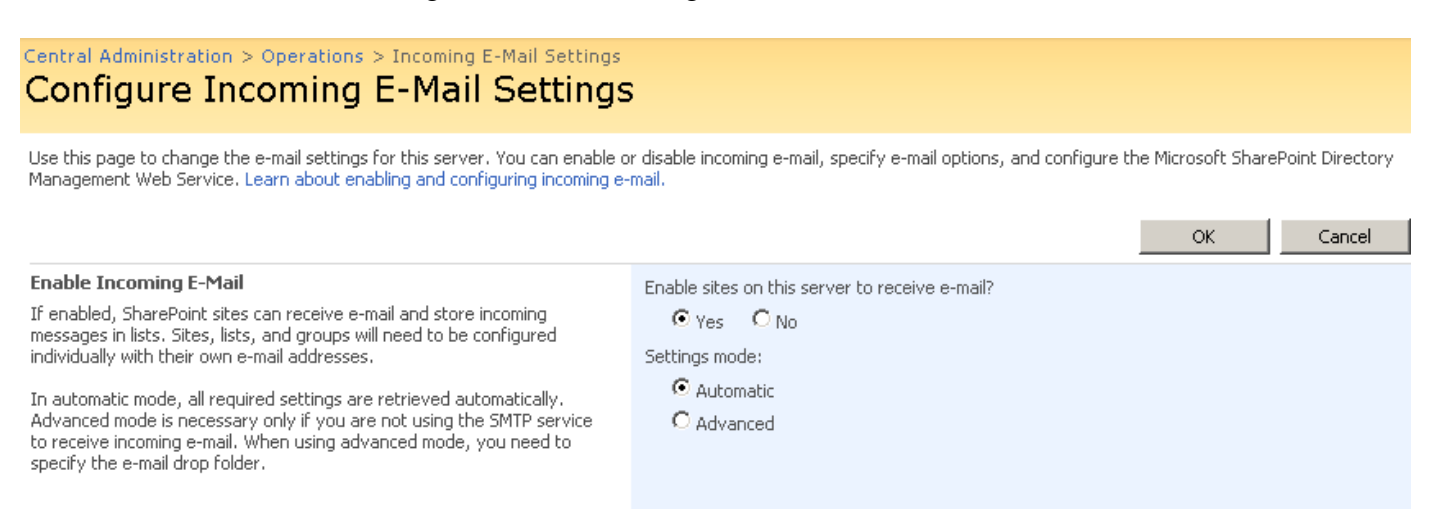

If you select Advanced you are given the opportunity at the bottom of this page to specify which folder location will be used for the incoming mail drop folder. By default the drop folder will be the one used by the SMTP service which is located at C:\InetPub\Mailroot\Drop Once mail is sent to this drop folder by the SMTP mail flow process then it is the responsibility of the SharePoint Timer Service to pick the mail up and distribute it to the correct List or Library.

B) In the Directory Management Service (DirMan) section select Yes to use the DirMan service.

- 1. In the Active Directory Field type the name of your Organizational unit that we created earlier. In my case this would be OU=sharepointdl,DC=trainsbydave,DC=com.
- 2. In the SMTP mail server field type the name of your moss server tat has the SMTP server installed. In my case this was the moss2007 server so the mail server address is moss2007.trainsbydave.com
- 3. Leave the default to **Yes** for Accepting messages from authenticated users only if you wish to use incoming mail for trusted senders only.

Note - If you are sending mail to the Moss Server from multiple locations and various account types then you may be need to enable **No** for incoming mail to work.

Allow Creation of distribution groups. If you want to allow Site Administrators to create E-Mail enabled distribution groups in Active Directory for their Site Groups then leave the default to yes and then select the approval setting for the DirMan service. By using approval the Site Administrator may be able to create a mail address for the Site Group but until a farm Administrator approves the new group it will not be created in AD.

To Approve the Site Groups mail enabled distribution group go the SharePoint Central Administration – Operations – Topology and Services – Approve/ Reject Distribution Groups.

#### **Directory Management Service**

The Microsoft SharePoint Directory Management Service connects SharePoint sites to your organization's user directory in order to provide enhanced e-mail features. This service provides support for the creation and management of e-mail distribution groups from SharePoint sites. This service also creates contacts in your organization's user directory allowing people to find e-mail enabled SharePoint lists in their address book.

To use the Directory Management Service you need to provide the SharePoint Central Administration application pool account with write access to the container you specify in the Active Directory. Alternatively you can configure this server farm to use a remote SharePoint Directory Management Web Service. C No Ves C Use remote Active Directory container where new distribution groups and contacts will be created: OU=sharepointdl,DC=trainsbydave,DC For example, OU=ContainerName, DC=domain, DC=com SMTP mail server for incoming mail:

Use the SharePoint Directory Management Service to create distribution groups and contacts?

MOSS2007|trainsbydave.com For example, server.sharepoint.example.com Accept messages from authenticated users only? • Yes O No Allow creation of distribution groups from SharePoint sites? • Yes O No Distribution group request approval settings • Create new distribution group • Change distribution group e-mail address • Change distribution group title and description • Delete distribution group Type the name of the mail domain that you wish to use with all new List or Libraries that are mail enabled in SharePoint sites associated with this SharePoint Farm. IE @moss2007.trainsbydave.com or @trainsbydave.com.

In my case I have used moss2007.trainsbydave.com which means when the contact object is created in Active Directory it will have a default SMTP alias of contact@moss2007.trainsbydave.com. However depending on how your mail routing is configured you may need to add the local SMTP address for the domain to the contact after the object is created is created in active Directory. See later in this White Paper to see how to do this.

Finally choose which mail servers are allowed to route mail through this server. If you have a dedicated SMTP routing server in your organization then you could secure the mail traffic by specifying only the IP address here of your internal server. If you are not sure then the default to accept from all mail servers or speak with your mail server Admin.

When complete Click OK.

| Incoming E-Mail Server Display Address<br>Specify the e-mail server address that will be displayed in Web<br>pages when users create an incoming e-mail address for a site,<br>list, or group.<br>This setting is often used in conjunction with the Microsoft<br>SharePoint Directory Management Web Service to provide a<br>more friendly e-mail server address for users to type. | E-mail server display address:<br>my/list@ moss2007.trainsbydave.com<br>For example, mylist@example.com |   |    |        |
|----------------------------------------------------------------------------------------------------|----------------------------------------------------------------------------------------------------|---|----|--------|
| Safe E-Mail Servers<br>Specify whether to restrict the set of e-mail servers that can<br>route mail directly to this server farm. This setting can help<br>ensure the authenticity of e-mail stored in SharePoint sites.                                                                                                    | C Accept mail from all e-mail servers<br>Accept mail from these safe e-mail servers:<br>10.0.0.2        | * |    |        |
|                                                                                                    |                                                                                                    |   | ОК | Cancel |
|                                                                                                    |                                                                                                    |   |    |        |

\*\* Note \*\* If using a safe e-mail server you must use its IP address not an FQDN. If using an FQDN you may see the following error :

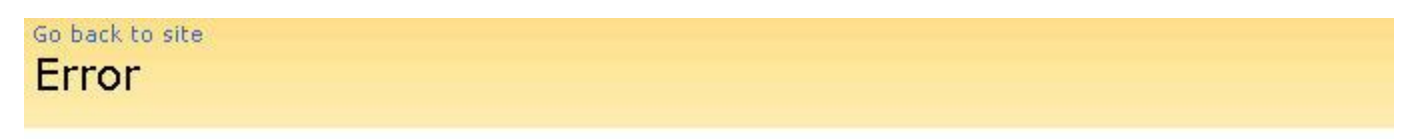

The IP address list is in an invalid format. Please enter one IP address per line, in the format "11.22.33.44" or "11.22.33.44, 255.255.0.0".

Troubleshoot issues with Windows SharePoint Services.

\*\* If you receive any errors after clicking ok check the event logs on both the Domain controller and the Moss server to see what may be causing the problem. Most errors in this page are due to incorrect locations for the Organizational Unit specified in the Directory Management Service section. \*\*

#### Step 4 – Creating a mail enabled document library in a team site

Now we have configured the Central administration side in MOSS 2007 we can create a new list and configure it to accept incoming e-mail. In my example I am going to create a document library and mail enable it to receive incoming mail.

I am going to call this document library fanmail as it will receive incoming mail messages sent to fanmail@moss2007.trainsbydave.com.

Browse to your team site and create a new library. – new document library

When creating the document library select 'Yes' for enable this document library to receive e-mail. Add the e-mail address we are going to use in this case fanmail

Click Create

| Name and Description                                                                                                    |                                                                                                 |
|----------------------------------------------------------------------------------------------------|-------------------------------------------------------------------------------------------------|
| Type a new name as you want it to appear<br>in headings and links throughout the site.<br>Type descriptive text that will help site<br>visitors use this document library.                               | Name:<br>fanmail Description:                                                                   |
| Navigation                                                                                                    |                                                                                                 |
| Specify whether a link to this document<br>library appears in the Quick Launch.                                                                                                    | <ul> <li>Display this document library on the Quick Launch?</li> <li>Yes</li> <li>No</li> </ul> |
| Incoming E-Mail                                                                                                    | Allow this document library to receive e-mail?                                                  |
| Specify whether to allow items to be added<br>to this document library through e-mail.<br>Users can send e-mail messages directly to<br>the document library by using the e-mail<br>address you specify. | Yes O No E-mail address:     fanmail     @moss2007.trainsbydave.com                             |

#### Set the email settings for the document library in the team site

Although we have mail enabled the library there are still a few settings that we need to decide on for the mail sent to this library.

- 1. Open the document library we have just created
- 2. Click Settings document library settings
- 3. Under Communication Settings click E-Mail Settings

The settings in the library are all optional but for my test I am going to save all the attachments in the library plus I am going to keep a copy of the mail message in the library as well.

- 4. In the E-Mail Message Section Select Yes for save original e-mail
- 5. In the E-Mail Security section Select Yes to Accept e-mail messages from any sender
- 6. Click OK

policy.

If you choose to use the document library permissions for e-mail then only senders with add rights to the library can send mail to the library.

#### Corp Site > Sites > HR > fanmail > Settings > Incoming E-Mail Settings Incoming E-Mail Settings: fanmail

Use this page to change the e-mail settings of this document library. You can set the e-mail address for this document library, choose to save or discard e-mail attachments, and set  $\epsilon$ 

| E = L .                                                                                                    |                                                                                                    |
|----------------------------------------------------------------------------------------------------|----------------------------------------------------------------------------------------------------|
| Incoming E-Mail<br>Specify whether to allow items to be added to this document library through e-mail. Users can send<br>e-mail messages directly to the document library by using the e-mail address you specify.                                                                                                    | Allow this document library to receive e-mail?<br>• Yes • • No<br>E-mail address:<br>fanmail @moss2007.trainsbydave.com                                                                                                    |
| E-Mail Attachments<br>Specify whether to group attachments in folders, and whether to overwrite existing files with the<br>same name as incoming files.                                                                                                    | Group attachments in folders?<br>Save all attachments in root folder<br>Save all attachments in folders grouped by e-mail subject<br>Save all attachments in folders grouped by e-mail sender<br>Overwrite files with the same name?<br>O Yes O No |
| E-Mail Message<br>Specify whether to save the original .eml file for an incoming e-mail message.                                                                                                    | Save original e-mail?<br>© Yes O No                                                                                                    |
| E-Mail Meeting Invitations<br>Specify whether to save e-mailed meeting invitations in this document library.                                                                                                    | Save meeting invitations?<br>O Yes                                                                                                    |
| E-Mail Security<br>Use document library security for e-mail to ensure that only users who can write to the document<br>library can send e-mail to the document library.<br>Caution: If you allow e-mail from any sender, you are bypassing the security settings for the<br>document library. This means that anyone could send an e-mail to the document library's address<br>and their item would be added. With this option turned on, you are opening your document library<br>to spam or other unwanted e-mail messages. | E-mail security policy:<br>C Accept e-mail messages based on document library permissions<br>(Accept e-mail messages from any sender)                                                                                                    |

OK

Cancel

### Step 5 – Managing the contacts created in Active Directory

Shortly after the document library has been created and mail enabled a new contact should appear automatically in the OU in Active Directory. This was the job of the directory management service to do this. (DIRMAN)

| dive Directory Users and Compu                                                                                                    | ıters                                |                                          |             | _ 8 ×        |
|----------------------------------------------------------------------------------------------------|--------------------------------------|------------------------------------------|-------------|--------------|
| G Eile Action View Window Hel                                                                                                    | lp                                   |                                          |             | _ B ×        |
|                                                                                                    | 😫   🦉 🖉 🙋                            | a V 🍕 🙍                                  |             |              |
| Active Directory Users and Computer:                                                                                                    | sharepointdl 3 obj                   | jects                                    |             |              |
| 🗄 🧰 Saved Queries                                                                                                    | Name                                 | Туре                                     | Description | Live Communi |
| trainsbydave.com     Trainsbydave.com     Builtin     Computers     Omain Controllers     ForeignSecurityPrincipals     Sharepoint Users     Users     Sharepointdl | Ealfanmail<br>Ealfaxes<br>Ealsupport | Contact<br>Contact<br>Contact<br>Contact |             |              |

The default e-mail address will be **fanmail@MOSS2007.trainsbydave.com** as this is what we configured the mail addresses to be in MOSS2007 central administration – operations – incoming e-mail settings earlier in this document. This is fine for internal mail but if I wanted to have external fans from all over the world mail the library so I need to use a global company address. I.e.**fanmail@trainsbydave.com.** I have two options to manage this.

Option 1 – Go into the properties of this contact and add a new SMTP mail address under the e-mail addresses tab for @trainsbydave.com. You will have to do this for each contact created

Option 2 – Create a new Exchange Server Global recipient policy so that all contacts created in that OU Automatically get the second mail address added.

I have used Option 1 and edited the fanmail contact and added the @trainsbydave.com SMTP address. Now my contact can receive e-mail address to both SMTP addresses with the **primary** configured as **fanmail@MOSS2007.trainsbydave.com** 

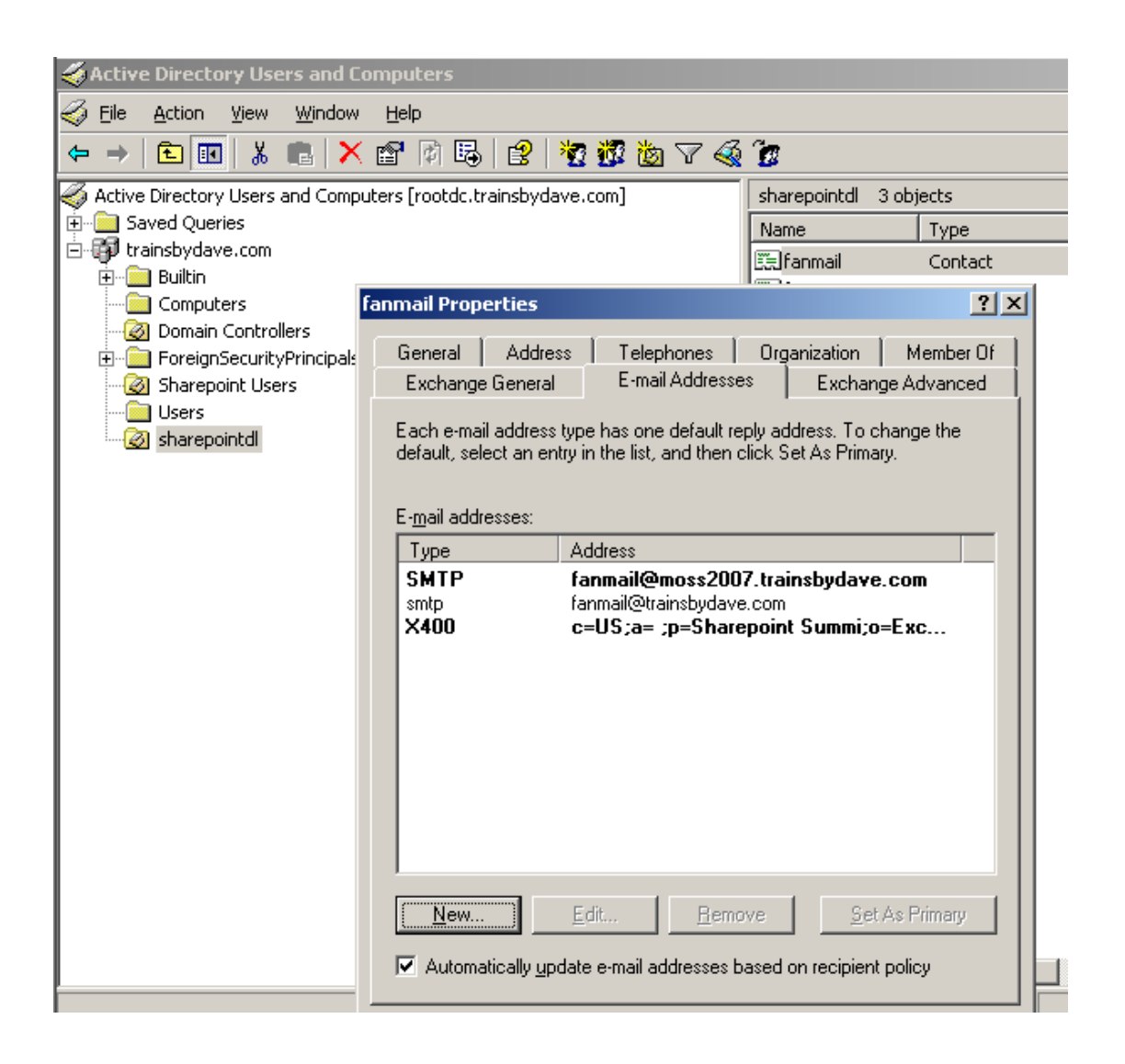

It may be necessary for some companies that you need to also add a new SMTP connector to your Exchange system in order to force all mail destined for the address space moss2007.trainsbydave.com to the IP address of the Moss2007 server that is hosting the local SMTP service that we installed and configured earlier. In my case this was not needed as I do not have a complex mail routing system.

#### **Step 6 – Testing the solution**

Let's open Outlook now as a client and send a mail to fanmail address and follow its progress to appearing the document library

In my testing I am using Outlook web access rather than Outlook but the result is the same.

| 🖆 Microsoft Outlook Web Access - Microsoft Internet Explorer                    |             |
|---------------------------------------------------------------------------------|-------------|
| Eile Edit View Favorites Tools Help                                             | <b>1</b>    |
| 😋 Back 🔹 🕥 👻 😰 🏠 🔎 Search 👷 Favorites 😻 Media 🤣 😥 🔹 💹 👻 🦳 🏭                     |             |
| Address 🙆 http://rootdc/exchange/administrator/                                 | Links »     |
| Outlook Web Access                                                              |             |
| 📴 Folders 💽 🖸 New 🔻 🧏 🗙 😂 😂 🔚 👻 🚰 🔎 💷 🔞 Help 🙋                                  | 🔰 Log Off   |
| Administrator     Administrator     Administrator     Calendar     Contacts     |             |
| 🗃 Deleted Iter 🖉 http://rootdc - Untitled Message - Microsoft Internet Explorer |             |
| Drafts 🖅 Send 🚽 🎒 🎯 🖤 🕖 🍇 🦿 🙂 😫 Options 🔞 Help                                  |             |
| Indox (1)                                                                       |             |
| Junk E-mail                                                                     |             |
| Notes <u>L</u> C                                                                |             |
|                                                                                 |             |
| Subject: Can I have a poster please                                             |             |
| Attachments:                                                                    |             |
| Calendar Normal 💽 A Arial 💽 10 💽 🗛 B I 💟 🚍 🚍 🗄 🛱 🛱 🚧 🗤 🗤                        |             |
| See Contacts                                                                    |             |
| Thanks                                                                          |             |
| Public Folders                                                                  |             |
| Rules                                                                           |             |
| Coptions                                                                        |             |
|                                                                                 | at Eveloper |

After sending the mail you can monitor the C:\Inetpub\mailroot\drop folder to see when WSS picks up the message.

Make sure that the SP Timer service is running on the MOSS2007 server as this server will be responsible for taking the mail from the Drop folder and putting it in the Document library.

| 🏶 Windows Management Instrumentation Driver Extensions | Monitors all  |         | Manual    | Local System  |
|--------------------------------------------------------|---------------|---------|-----------|---------------|
| Windows SharePoint Services Administration             | Performs a S  | Started | Automatic | Local System  |
| 🏶 Windows SharePoint Services Search                   | Provides fu   |         | Manual    | Local Service |
| Windows SharePoint Services Timer                      | Sends notif S | Started | Automatic | trainsbyd     |
| Windows SharePoint Services Tracing                    | Manages tr S  | Started | Automatic | Local Service |
| Windows SharePoint Services VSS Writer                 | Windows S     |         | Manual    | Local System  |
| Windows Time                                           | Maintains d S | Started | Automatic | Local Service |
| Windows User Mode Driver Framework                     | Enables Wi    |         | Manual    | Local Service |
| WinHTTP Web Proxy Auto-Discovery Service               | Implement S   | Started | Manual    | Local Service |
| 1.66.                                                  |               | •       |           |               |

After a short time the mail will appear in the drop folder configured earlier in Central administration – operations – incoming e-mail settings

| Address 🛅 C:\Inetpub\mailroot\Drop |                          |      |                     |                  |            |
|------------------------------------|--------------------------|------|---------------------|------------------|------------|
| Folders ×                          | Name 🔺                   | Size | Туре                | Date Modified    | Attributes |
| 🗀 Cookies 📃                        | 1b8897ee01c68c7e00000004 | 2 КВ | Internet E-Mail Mes | 10/06/2006 12:07 | А          |
| 🚞 Desktop                          |                          |      |                     |                  |            |
| 🗄 🧏 Favorites                      |                          |      |                     |                  |            |
| 🗉 🗀 Local Settings                 |                          |      |                     |                  |            |
| 🚞 My Documents                     |                          |      |                     |                  |            |
| 🙆 My Recent Docu                   |                          |      |                     |                  |            |
| 🛅 NetHood                          |                          |      |                     |                  |            |
| 🚞 PrintHood                        |                          |      |                     |                  |            |
| 🚞 SendTo                           |                          |      |                     |                  |            |
| 🖂 🚞 Start Menu                     |                          |      |                     |                  |            |
| 🕀 🛅 Programs                       |                          |      |                     |                  |            |
| 🚞 Templates                        |                          |      |                     |                  |            |
| 🕀 🛅 administrator.TRAIN            |                          |      |                     |                  |            |
| 🕀 🚞 All Users                      |                          |      |                     |                  |            |
| 🕀 🚞 Default User                   |                          |      |                     |                  |            |
| 🚞 index                            |                          |      |                     |                  |            |
| 🗆 🚞 Inetpub                        |                          |      |                     |                  |            |
| C AdminScripts                     |                          |      |                     |                  |            |
| 🖃 🧰 mailroot                       |                          |      |                     |                  |            |
| 🚞 Badmail                          |                          |      |                     |                  |            |
| 🗀 Drop 💷                           |                          |      |                     |                  |            |
| 🛅 Mailbox                          |                          |      |                     |                  |            |
| 📄 Pickup                           |                          |      |                     |                  |            |
| 🚞 Queue                            |                          |      |                     |                  |            |
| 🔁 Route                            |                          |      |                     |                  |            |
| 🚞 SortTemp                         |                          |      |                     |                  |            |

Finally once the SPTimer service picks up the message it will disappear from the drop folder and the item will be created in the list.

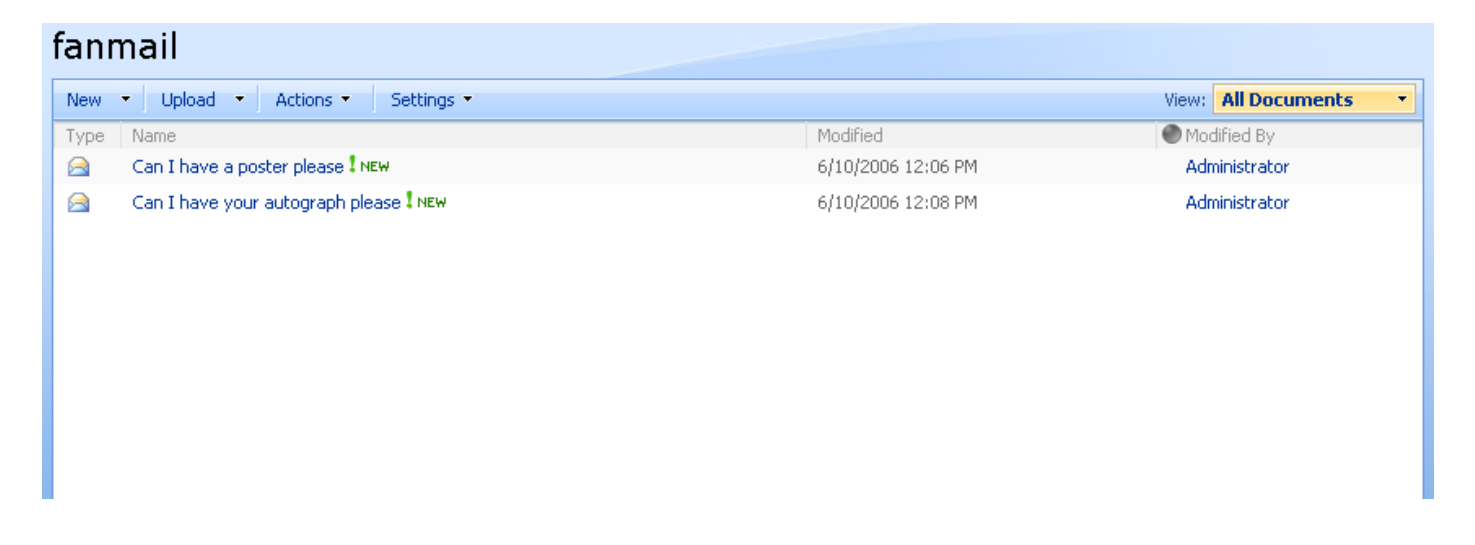

Ensure that the SPTimer Service account can also delete objects from the chosen drop folder location. If it cannot then you may find that you get duplicate E-Mails.

Thanks to Chris Jones for this tip

## **Troubleshooting**

Thanks for this list also go to Todd Klindt <u>http://www.toddklindt.com/blog/default.aspx</u> ( SharePoint MVP ) Mat Chase , Chris Jones , Ben Torrey and others in the community for providing some of these troubleshooting tips that helped them when they had problems in their own environments. This list does not mean you need to do all of them; they are suggestions to try in case you run into problems. All configurations are different and it is impossible for me to know how you have built your SharePoint up.

\* Ensure that the Central Administration Application pool account and the SharePoint Timer Service account are using the same service account. THIS ONE IS IMPORTANT. A lot of errors stem from these accounts not being the same DOMAIN service account.

\* Make sure the above account has access rights to all files on the server used by incoming mail such as the sharepointemailws.asmx file on the Moss server that is receiving the incoming mails. Alternatively make these accounts local administrators on the web servers receiving the incoming mail

\* Make sure the app pool account for the web application you are trying to mail enable is running as the MOSS Administrator account you are running Central Administration under.

\* Grant rights to the OU you have created in AD to the app pool account you setup.

\* Create a SMTP send connector in Exchange to deliver mail to machine.domain.name where your MOSS SMTP service is running.

\* Make sure the account that is running the SharePoint Timer Service has delete rights to the drop folder or you will receive duplicate E-Mails

\* When using Outlook 2003 may need to send the attachment as a Uuencode or Binhex format in order to get the attachment listed separately in the List or Library. Also see this MS article for another workaround for adding two attributes to the contact in AD

http://support.microsoft.com/default.aspx?scid=kb;en-us;926891

\* If you have installed Forefront security for SharePoint then you may encounter a problem where the E-Mail will arrive in the drop folder and then disappear without reaching the document library. This MS article explains the way to fix this. <u>http://support.microsoft.com/kb/934285</u>

\* If you have used permissions on the document library to control who can send the process is based on the header of the E-Mail, it is then checked against the users who have rights to the list or library.

\* If you see content in the document library that is assigned to the system account it means that the document library has treated the incoming mail as an anonymous users due to not be able to resolve the name in the list of users with rights to submit mail. You will have to allow the library to accept mail from all senders to see this.

\* When sending to a calendar list to be sent correctly send as a .vcf file from a new appointment or meeting request in Outlook

### **Troubleshooting - continued**

\* If you try and setup a workflow on the mail as it arrives in the library and it fails make sure that the Timer Service and the Central Admin Application pool account are using the same Domain service account.

\* When supporting multiple SMTP domains make sure that you add these domains to the SMTP domains in the SMTP settings on the Moss Server hosting the SMTP service. SharePoint can support external domain names as long as the domains are supported by the mail routing topology and also the Moss servers SMTP domain name listing.

I hope you found this article useful, please do feel free to send me comments and keep checking our web site for more downloads on configuring some of the cool new features of Moss2007.

Steve@combined-knowledge.com

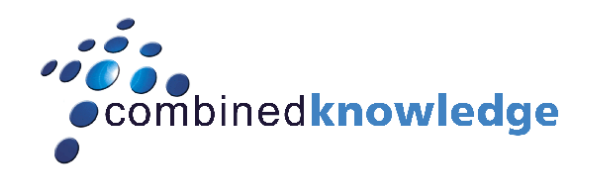

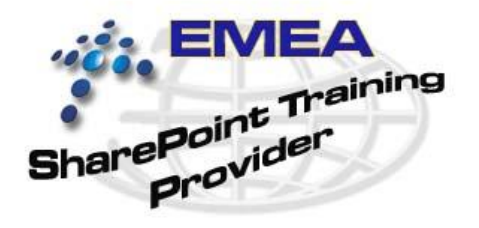

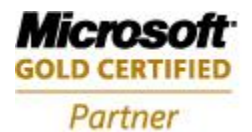

Security Solutions Advanced Infrastructure Solutions Information Worker Solutions Custom Development Solutions

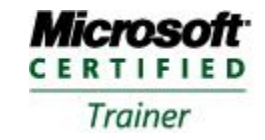

Systems Administration Systems Engineering